# نم حاتفم ىلع دادعاٍ ةيلمع PnP لا تلكش لا لالخ CLI

### فدەلا

نم ريثكلاا كلەتسىو افلكم ةزەجألاا لادبتسإ وأ ةدىدجلاا ةكبشلا ةزەجأ بىكرت نوكى دق ىلا قرم لوأل قدىدجلا ةزەجألاا لىاسرا متى ام قداعو .ايودى اەذيفنت دنع أطخلل قضرعو تقولا ،عيمجت ةكبشب اەلىصوتو ةزەجألل قىدرفلا قوبعلا ءاغلام متى ثىح قىزكرم دادعا قأشنم ىلا اەنحشو اەفىلغت متى مث ،قبسانملا روصلاو تانىوكتلاو صىخارتلاب اەثىدجت متىو عقاوم ىلام رفسلا ءاربخلا ىلىع بجى ،تايلمعلا ەذە لامكا دعبو .يلعفلا تيبثتلا عقوم يف قزەجألا بىيكرت اەيف متى يتلا تامويرانىسلا مە دە تان وكتلا مى يا مى يا مى يەل اەنحشو اەفىلى مى يا دارىخلى مەت بى مەتىدى الى مى مى يا مام مى يا مەت يەر بى يەر بى يەر بى يەر بى يەر بى يەر يەر بى يەر بى يەر بى يەر بى يەر بى يەر يەر بى يەر بى يەر بى يەر بى يەر بى يەر يەر بى يەر بى يەر بى يەر بى يەر بى يەر يەر بى يەر بى يەر بى يەر بى يەر يەر بى يەر بى يەر بى يەر بى يەر يەر بى يەر بى يەر بى يەر بى يەر يەر بى يەر بى يەر بى يەر يەر بى يەر بى يەر بى يەر يەر بى يەر بى يەر بى يەر يەر بى يەر بى يەر بى يەر بى يەر بى يەر يەر بى يەر بى يەر بى يەر بى يەر بى يەر يەر بى يەر بى يەر بى يەر بى يەر بى يەر يەر بى يەر بى يەر بى يەر بى يەر بى يەر بى يەر يەر بى يەر بى يەر بى يەر بى يەر بى يەر يەر بى يەر بى يەر بى يەر بى يەر بى يەر بى يەر بى يەر يەر بى يەر بى يەر بى يەر بى يەر بى يەر بى يەر يەر بى يەر بى يەر بى يەر بى يەر بى يەر بى يەر يەر بى يەر بى يەر بى يەر بى يەر بى يەر بى يەر بى يەر بى يەر بى يەر بى يەر بى يەر يەر بى يەر بى يە

رشنب ةطبترملا فيلاكتلا ليلقت ىلع Cisco نم ليصوتلا درجمب ليغشتلا لح لمعي ديقعت ليلقت نع الضف ،اهتيبثت ةعرس ةدايز ىلع لمعي امك ،اهتيبثتو ةكبشلا ةزهجأ ذيفنت كنكمي ،Cisco Plug-n-play لح مادختساب .نامألاب ةيحضتلا نود رشنلا تايلمع .رشنلا عقاومو رشنلا تاهويرانيس فلتخم يف تالوحملل سمل نود نم تاتيبثت

ةەجاو ل|لخ نم كيدل لوحمل| ىلع PnP تادادعإ نيوكت ةيفيك لوح تاميلعت ةلاقمل| ەذە مدقت رماوأل| رطس (CLI).

# قيبطتلل ةلباقلا ةزهجألا

- Sx350 Series
- SG350X Series
- Sx550X Series

# جماربلا رادصإ

• 2.3.5.63

# PNP تادادعإ نيوكت

امه نايضارتفالا رورملا ةملكو مدختسملا مسا .لوحملا مكحت ةدحو ىلإ لوخدلا لجس .1 ةوطخلا cisco/cisco. لخدأف ،ةديدج رورم ةملك وأ ديدج مدختسم مسا نيوكت نم تيهتنا دق تنك اذإ كلذ نم ًالدب دامتعالا تانايب.

وأ SSH لالخ نم SMB لوحمل (CLI) رماوألاا رطس ةمجاو ىلإ لوصولا ةيفيك ةفرعمل :**ةظحالم** Telnet، <del>انه</del> رقنا .

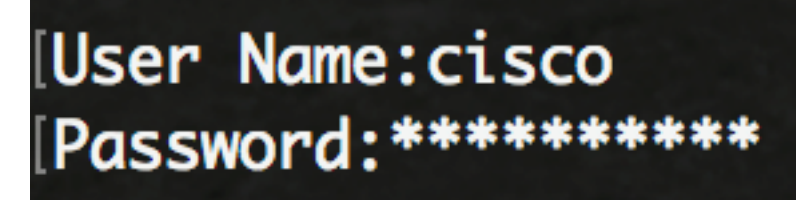

لوصولا متي ،لاثملا اذه يف .كيدل لوحملل قيقدلا زارطلا بسح رماوألا فلتخت دق **:ةظحالم** حمانرب لالخ نم SG350X switch لوحملا يلإ

لالخ نم "ماعلا نيوكتلا" عضو ىل لخدا ،لوحملل "تازايتمالا يذ EXEC" عضو نم .2 ةوطخلا يلاتل الخدا:

CBS350X#configure

يلي ام لخدأ ،كيدل لوحملا ىلع ماع لكشب PnP نيكمتل .3 ةوطخلا :

SG350X(config)#**pnp** enable

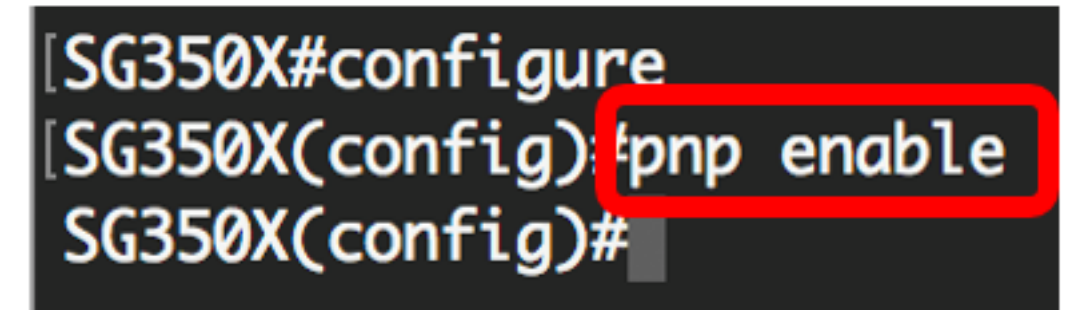

الخطوة 4. أدخل البروتوكول واسم خادم PnP أو عنوان IP لتحديد موقع معلومات التكوين:

ip address [sc350X(config)#pnp transport [protocol] } [sc350X(config)]}} هو pnp&erver]} address. ملاحظة: بروتوكول النقل الافتراضي هو HTTP واسم خادم PnP هو

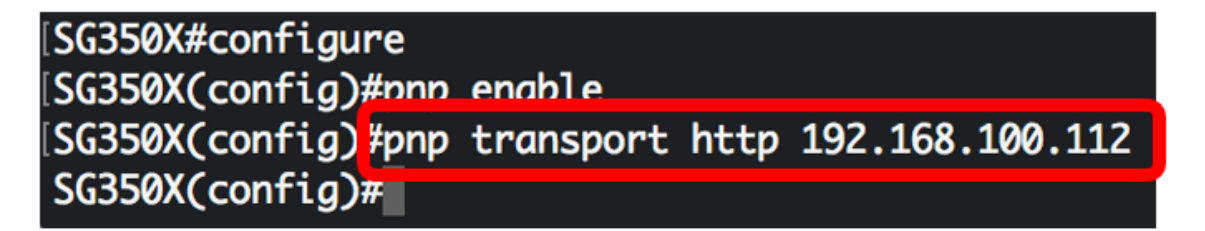

**ملاحظة:** في هذا المثال، يتم إدخال بروتوكول نقل PnP المستخدم في HTTP وعنوان IP للخادم 192.168.100.112.

الخطوة 5. دخلت أن يشكل ال username وكلمة أن يكون دخلت في PnP ربط، التالي:

[SG350X(config) #pnp device username [username] password [password

| [SG350X#configure   |                                |             |
|---------------------|--------------------------------|-------------|
| [SG350X(config)#pnp | enable                         |             |
| [SG350X(config)#pnp | transport http 192.168.100.112 |             |
| [SG350X(config) pnp | device username cisco password | Cisc01234\$ |
| SG350X(config)#     |                                |             |

**ملاحظة:** في هذا المثال، اسم المستخدم هو Cisco وكلمة المرور هي \$Cisco01234.

الخطوة 6. لتكوين الفاصل الزمني لإعادة الاتصال بالثواني قبل محاولة إعادة توصيل جلسة العمل بعد فقدان الاتصال، أدخل ما يلي:

[SG350X(config)#pnp reconnect interval [seconds

[SG350X#configure [SG350X(config)#pnp enable [SG350X(config)#pnp transport http 192.168.100.112 [SG350X(config)#pnp device username cisco password Cisc01234\$ [SG350X(config)#pnp reconnect interval 30 SG350X(config)#

**ملاحظة:** في هذا المثال، يتم إختيار إستخدام الافتراضي الذي تكون قيمته الافتراضية 30 ثانية.

الخطوة 7. لتكوين إعدادات مهلة الاكتشاف، أدخل ما يلي:

[SG350X(config) #pnp discovery timeout [seconds] [exponential factor] [timeout value

| SG350X#configure                                                          |
|---------------------------------------------------------------------------|
| [SG350X(config)#pnp_enable                                                |
| SG350X(config)#pnp transport http 192.168.100.112                         |
| <pre>[SG350X(config)#pnp device username cisco password Cisc01234\$</pre> |
| SG350X(config)#pnp_reconnect_interval_30                                  |
| SG350X(config <mark>)</mark> #pnp discovery timeout 60 3 540              |
| SG350X(config)#                                                           |

الخيارات هي:

- المهلة ثوان وقت الانتظار بالثواني قبل محاولة الاكتشاف مرة أخرى بعد فشل اكتشاف خادم PnP. القيمة الافتراضية هي 60 ثانية.
- العامل الأسي القيمة التي تقوم بتشغيل محاولة الاكتشاف بشكل أسي من خلال ضرب قيمة المهلة السابقة بقيمة أسية وتطبيق النتيجة كمهلة (إذا كانت القيمة أقل من الحد الأقصى لقيمة المهلة). في هذا المثال، يتم إستخدام القيمة الافتراضية ل 3.
  - أقصى قيمة للمهلة أقصى قيمة للمهلة في الاكتشاف. يجب أن تكون القيمة أكبر من قيمة مهلة الاكتشاف. الخطوة 8. لتكوين مهلة المراقبة، أدخل ما يلي:

[SG350X(config)#pnp watchdog timeout [seconds

• ثوان — الفاصل الزمني لانتظار رد من PnP أو خادم ملفات أثناء جلسة عمل PnP نشطة، مثل أثناء عملية تنزيل ملف. في هذا المثال، يتم إستخدام 60 ثانية.

| SG350X#configure   |                       |                      |
|--------------------|-----------------------|----------------------|
| SG350X(config)#pnp | enable                |                      |
| SG350X(config)#pnp | transport http 192.16 | 58.100.112           |
| SG350X(config)#pnp | device username cisco | password Cisc01234\$ |
| SG350X(config)#pnp | reconnect interval 30 |                      |
| SG350X(config)#ppp | discovery timeout 60  | 3 540                |
| SG350X(config #pnp | watchdog timeout 60   |                      |
| SG350X(config)#    |                       |                      |

الخطوة 9. أدخل الأمر **exit** للعودة إلى وضع "EXEC ذي الامتيازات":

| SG350X#configure                                              |
|---------------------------------------------------------------|
| [SG350X(config)#pnp enable                                    |
| SG350X(config)#pnp transport http 192.168.100.112             |
| SG350X(config)#pnp device username cisco password Cisc01234\$ |
| SG350X(config)#pnp reconnect interval 30                      |
| SG350X(config)#pnp discovery timeout 60 3 540                 |
| SG350X(config)#pnp_watchdog_timeout_60                        |
| SG350X(config)#exit                                           |
| SG350X#                                                       |
|                                                               |

يدخل خطوة 10. (إختياري) أن يعرض ال PnP عملية إعداد على مفتاحك، التالي:

CBS350X#**show pnp** 

SG350X(config)#exit SG350X #show pnp Administrative status: enabled Operational status: ready PnP Agent state: discoveryWait Transport protocol: http Server IP address: 192.168.100.112 TCP port: 80 Username: cisco (Encrypted)Password: ROZ8xIG/Z6y1iBQgm0IjzCChWoNV3LiNH3gwByD4V0k= Discovery Timeout: 60 seconds Discovery Exponential Factor: 3 Discovery Maximum Timeout: 540 seconds PnP Session Interval Timeout: 30 seconds PnP Watchdog Timeout: 60 seconds Timer Remainder: 211 seconds SG350X#

ينقذ خطوة 11. (إختياري) في الذو امتياز EXEC أسلوب من المفتاح، ال يشكل عملية إعداد إلى الذو رأسمالمجازفة تشكيل مبرد ب يدخل التالي:

CBS350X#copy running-config startup-config

[SG550XG#copy running-config startup-config Overwrite file [startup-config].... (1/N)[N] ?

خطوة 12. (إختياري) صحافة Y لموافقة أو **ن** ل ما من فوق ك لوحة مفاتيح ما إن ال overwrite مبرد [config].... يظهر رسالة حث.

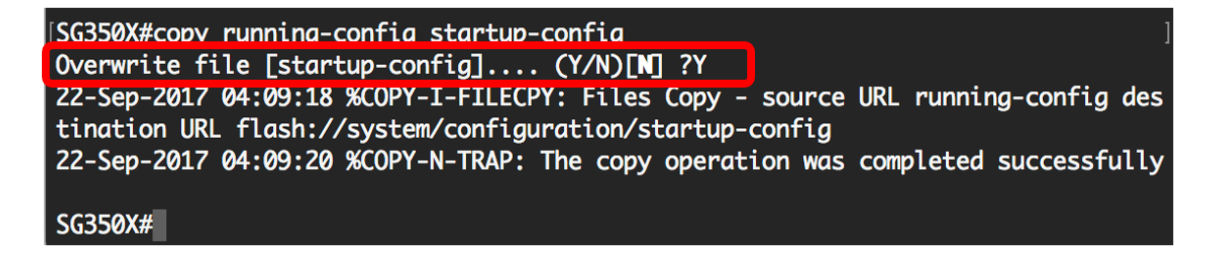

أنت سوفت الآن يتلقى بنجاح شكلت ال PnP عملية إعداد على مفتاحك من خلال ال CLI.

ةمجرتاا مذه لوح

تمجرت Cisco تايان تايانق تال نم قعومجم مادختساب دنتسمل اذه Cisco تمجرت ملاعل العامي عيمج يف نيم دختسمل لمعد يوتحم ميدقت لقيرشبل و امك ققيقد نوكت نل قيل قمجرت لضفاً نأ قظعالم يجرُي .قصاخل امهتغلب Cisco ياخت .فرتحم مجرتم اممدقي يتل القيفارت عال قمجرت اعم ل احل اوه يل إ أم اد عوجرل اب يصوُتو تامجرت الاذة ققد نع اهتي لوئسم Systems الما يا إ أم الا عنه يل الان الانتيام الال الانتيال الانت الما